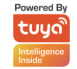

# SMART LOCK-Key Box User Manual

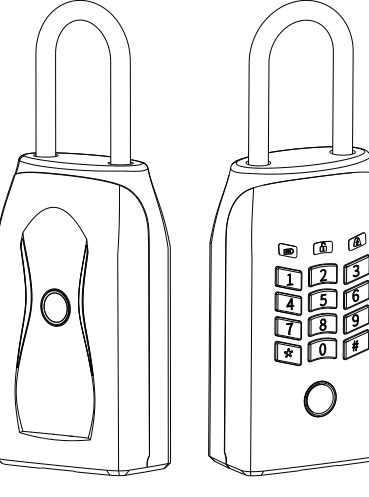

Type 7

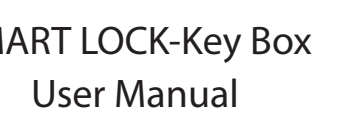

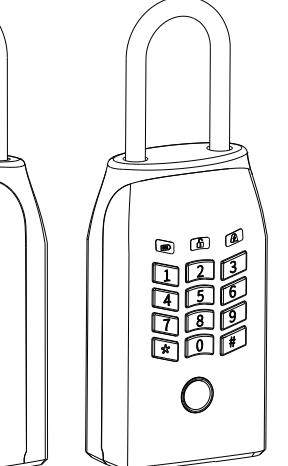

Basic Information

- Password Requirements:
- Password length should be between 6 to 8 digits. • For type 1, fingerprints are the sole unlocking method.
- Key Capacity:
- Type 1: Limited to fingerprints only.
- Type 2:
- Up to 100 user passwords can be stored.
- Up to 50 fingerprints can be registered. • Factory mode enables any stored fingerprint to unlock the box.
- LED Status Indicators:
- Blue: Configuration Mode, Low Voltage Reminder. Green: Correct Operation.
- Red: Incorrect Operation.
- White: Standby Mode.

Input Voltage: 4.5V ~ 5.5V Working Temperature:  $-20^{\circ}$ C  $\sim$   $+60^{\circ}$ C Storage Temperature: -20  $^\circ$ C  $\sim$  +60  $^\circ$ C Working Humidity: 10% ~ 90%RH Low Voltage Alarm: ≤3.6V Charging Interface: TYPE-C

## Tuya Smart Operation Instructions

. Download and Installation

1. Scan the OR code provided to download the app. (Alternatively, you can download "TUYA Smart" from the Apple Store or Android Market).

2. Once downloaded, install the app as per your phone standard procedure.

3. Log in using your email or phone number, and click "Get Verification Code". (You can adjust your country/region in the system settings).

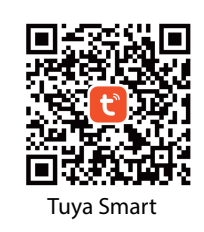

. Bluetooth Pairing Connection (Note: Keep your phone near the lock during this process.)

### III. App Interface Description & Function:

1. Open the Tuya app, tap the "+" icon in the upper right corner, and choose "Add Device".

2. Wake up the smart lock and tap "Add" when the lock is displayed on your phone.

3. Wait for the addition to succeed. When a checkmark " $\sqrt{}$ " appears, the Bluetooth connection is established. Tap "Done" to finish.

#### 1107 4 47.01 Operation Records in the Log: Operato -1103 Local manual lock a. Unlock Records 102 [Mil] Add [Sili-tite\_] Unlock Methods 102 Biel Ose Dett Unick H Deleck with Code [1] . Adding/Removing Users (Me) Delete (85-134, ) of Unlock with Coole (Research) \$443 Add \$85-134\_3 to Unlack with Cade e. Low battery alert Changing Unlocking Time Limits (User, DVid Add E05-134.3 to Linkex with Programmer Dilght temporary password, etc.) (19) Dirainta 12:52 [Me] SetLanguage CTRR Deal Add Castom Code Doard DOX 11.2023-03.11.2023 (We) Bird device

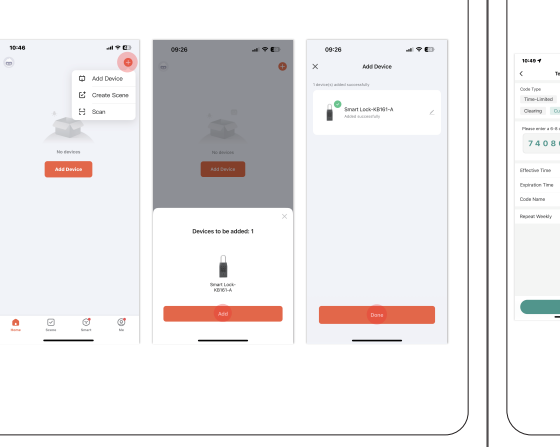

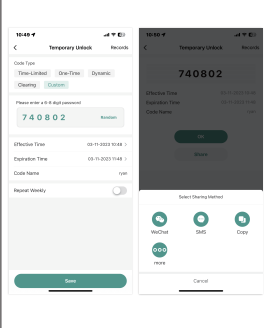

V.1: KBb230616E

Type 2

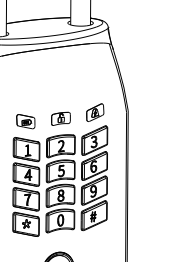

- Adding/Removing Passwords/Fingerprints

- Temporary Code Unlocking Settings (Applicable to Type 2): a. Limited Time Usage One-Time Usage c. Clearing Temporary Code

  - 1. You can manually set or randomly generate codes through the system. 2. Set start and end times for temporary codes.
  - 3. Share temporary codes via SMS or social media

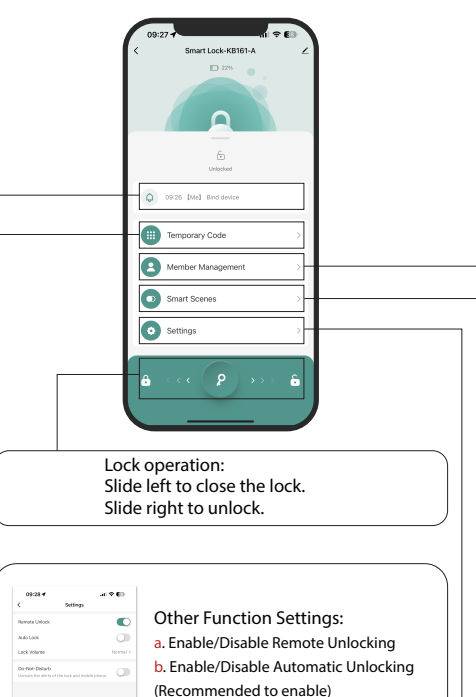

c. Adjust Volume

\_\_\_\_\_

Alarms, Disabled by Default)

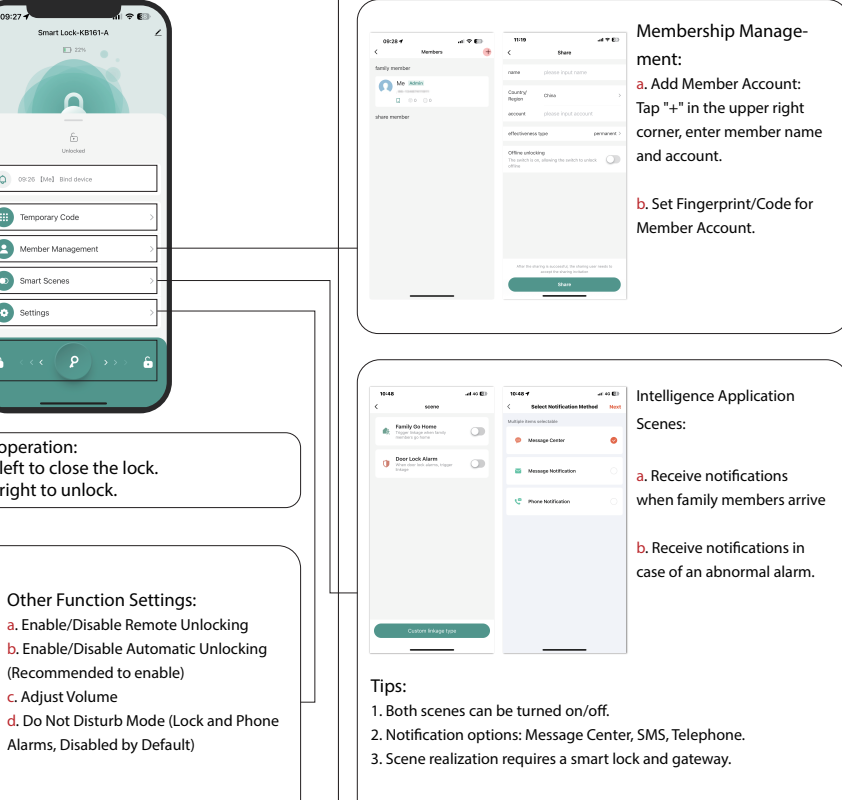

### V. Adding Unlock Methods

Follow member management tips to add unlock methods and set effective times.

#### (Type 1: Fingerprint only; Type 2: Fingerprint and password

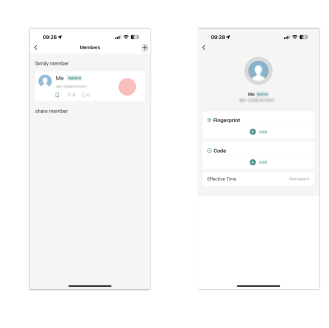

Cancel Add Code Save the code increducity it is not displayed in the How to Add Fingerprint Please order a 6-8 digit password Enter Renden Code Name 

#### V. Factory Setup

Option 1: Press "RESET" Button

• Long press "RESET" button for 3 seconds. Buzzer beeps once ("Di"), LED flashes green once for successful initialization

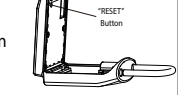

# Option 2: Electronic Key

 Insert emergency electronic key into Type-C port for automatic initialization. Key box opens automatically.

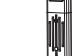

#### Option3: Remove Device

(Keep key in a safe place)

• Follow the steps below to remove device from list and reset to factory settings (data will be wiped).

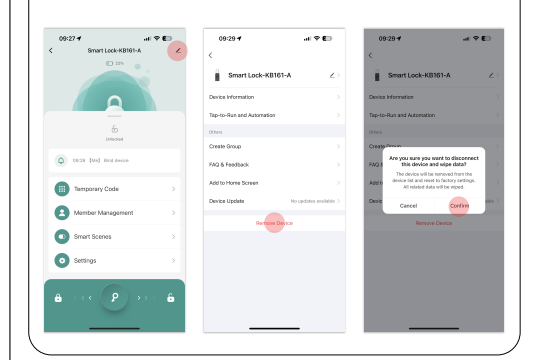

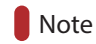

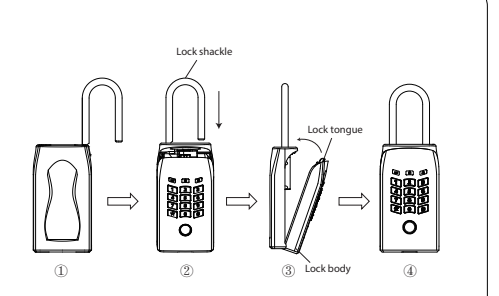

Lock Usage Note:

1. Insert the shackle through the hole or railing.

2. Align the lock body with the shackle, then press the shackle down.

3. Close the lock body securely.

4. To confirm a successful lock, either use the key or swipe left in the app. (If automatic locking is enabled, you can ignore this